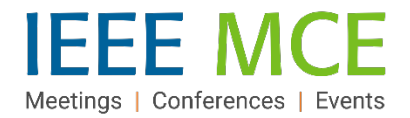

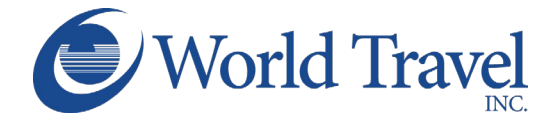

# **Concur Train Travel Quick Start Guide**

## Getting Started: Accessing Concur Expense & Travel

IEEE Volunteers: Visit IEEE's NextGen Expense Reimbursement (Concur) & Travel information page

IEEE Employees: Can access Concur from anywhere on InsideIEEE by selecting 'Quick Links' at the top of any page, then selecting the "NextGen Expense Reimbursement (Concur) & Travel" link

#### **Review and Complete Profile Settings**

Before you use Concur Travel for the first time, you will need to complete your Travel profile. Even if you don't make any changes, you must save your profile before you can book a trip in Concur Travel. Refer to the following Concur Travel Quick Start Guide to learn more:

# IEEE Volunteers QRG

IEEE Employees QRG

Once your profile information is entered and saved, it will be electronically routed to IEEE's corporate travel agency of record, World Travel, Inc.

You are now ready to begin your train travel search.

# **Begin a Train Travel Search**

- 1. Select "Travel" at the top left to exit the Profile page.
- 2. Click the Train icon at the top of the page.
- 3. Click to Select a trip search type:
  - Round Trip One Way Multi-City
- 4. Enter the 'From' and 'To' details using the city name or train station name.
- 5. Click the calendar in the 'Depart 'and 'Return' fields to select dates.
- 6. Select a portion of day or a specific hour in the 'Time' dropdown boxes.
- 7. Set a 'Search by' preference of 'Price' or 'Schedule.'
- 8. Click Search.

**Note:** If your Travel Profile was not completed, a notification window will appear after selecting 'Search' to advise that your profile must be completed before the system will allow you to continue.

| SAP Co                                                                                                    | ncur 🖸                           | Trav    | vel    | Reporting <del>-</del> |  |
|----------------------------------------------------------------------------------------------------|----------------------------------|---------|--------|------------------------|--|
| 1 Travel                                                                                                    | Arrange                          | rs Trip | Librar | y Templates            |  |
| 🗙 😡<br>Train Sea                                                                                                    | 😭 🖡                              | 2       | ]      |                        |  |
| 3 Round                                                                                                    | Trip                             | One Way |        | Multi City             |  |
| From<br>Washington - Union Station, DC<br>4 To<br>New York Grand Central Terminal, NY<br>Departure<br>10/31/2022 Morning<br>5 Return<br>6<br>11/03/2022 Afternoon |                                  |         |        |                        |  |
| Search by<br>7 Price                                                                                                    | Search by<br>7 Price<br>8 Search |         |        |                        |  |

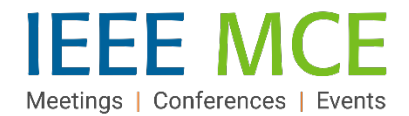

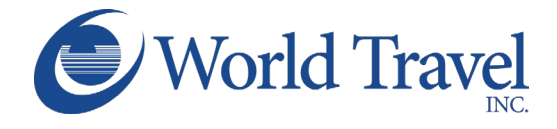

#### Select Your Train Travel Segments

Search Results will appear on the next screen, based on your selected parameters.

- 1. Select the 'Shop by Fares 'or 'Shop by Schedule' tab above the list (click the alternate button to switch between views.) The 'Show matrix' button will show segments grouped by trainline.
- 2. Use the 'Train Number Search' or the 'Sorted by' arrow, if desired, to refine the options list.

| Travel Arrangers Trip Library | Templates Tools                                                                                                    |                     |
|-------------------------------|----------------------------------------------------------------------------------------------------|---------------------|
| TRIP SUMMARY                  | NEW YORK - MOYNIHAN TRAIN HALL TO WASHINGTON - UNION STATION TUE, NOV 1 - FRI, NOV 4                                                | ow as USD 🗸         |
| Train Reservation             | Show matrix     Print / Email       Shop by Fares     Shop by Schedule                                                              |                     |
| Finalize Trip                 | 2 Train Number Search Q Sorted By: Price - Low to High   Displaying: 132 out of 132 results.  Previous   Page: 1 of 14   Next   All | LIVE HELP<br>online |

- 3. Make changes to your search in the left panel search box or by using the blue toggle slides.
- 4. Use Train Station Filters to select depart and return stations separately when options exist.

| Change Train Search 3 ^                             | Depart - Tue, Nov 1 3 ^   | Train Station Filters 4                   |
|-----------------------------------------------------|---------------------------|-------------------------------------------|
| From<br>Washington - Union Station, DC              | Depart 06:00 A - 11:35 A  | Number of Stops: Select V                 |
| То                                                  | •                         | Depart                                    |
| New York - Moynihan Train Hall, United States of Am | Arrive 08:56 A - 03:10 P  | Departure                                 |
| Depart                                              | Return - Fri, Nov 4       | New York - Moynihan Train Hall (\$276.00) |
| Return                                              |                           | Washington - Union Station (\$276.00)     |
| □ 11/03/2022 03:00 pr ❤                             | Depart 12:05 P - 05:05 P  | Return                                    |
| Search by                                           | Arrive 03:20 P - 08:30 P  | Departure                                 |
| File                                                |                           | Washington - Union Station (\$276.00)     |
|                                                     | Price                     | Arrival                                   |
| Search                                              | •                         | New York - Moynihan Train Hall (\$276.00) |
|                                                     | Price \$276.00 - \$907.00 |                                           |

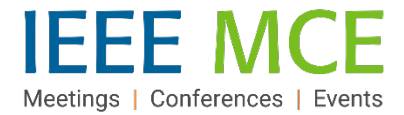

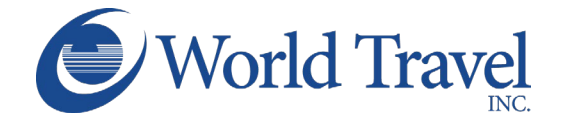

#### **Shop By Fares:** ('by Schedule' is below)

- 1. Click a 'View Fares' button to reveal the 'Depart' and 'Return' details of a specific itinerary.
- 2. Click the 'Show all details' down arrow to reveal the fare and seat class details.
- 3. Click the 'Train details' down arrow on the 'Depart' and 'Return' segments to show more detail.
- 4. Click a fare amount button to select the seat class and to advance to the Review and Reserve screen.

| Amtrak                                           | 06:02a → 09:2                                | 9a Direct                             | 3h 27m                | \$276.00           |
|--------------------------------------------------|----------------------------------------------|---------------------------------------|-----------------------|--------------------|
| Regional                                         | 03:35p → 06:5                                | i8p Direct                            | 3h 23m                | View Fares         |
|                                                  | ROUND TRIP: NEW YORI<br>WASHINGTON - UNION S | C - MOYNIHAN TRAIN HALL TO<br>TATION  |                       |                    |
|                                                  |                                              |                                       | 2                     | Show all details ∨ |
| DEPART                                           | 🔒 Tue, Nov 1                                 |                                       |                       | Hide details A     |
| Tue, Nov 1                                       | 06:02a NEW YORK - M<br>09:29a WASHINGTON     | OYNIHAN TRAIN HALL<br>- UNION STATION | 3h 27m Amtrak Regiona | al Train 89 🔅      |
| RETURN                                           | 😡 Fri, Nov 4                                 |                                       | 3                     | Train details ∨    |
|                                                  |                                              |                                       |                       |                    |
| Fare Options                                     |                                              | Refundable                            |                       |                    |
| Coach Reserved Se<br>Reserved Seat (YB)<br>Rules | eat (YD) / Coach<br>)                        | Yes<br>Fees may apply                 | .4                    | \$276.00           |
| Coach Reserved Se<br>Class Seat (JB)<br>Rules    | eat (YD) / Business                          | Yes<br>Fees may apply                 | 0                     | \$337.00           |

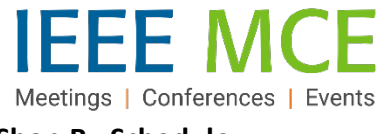

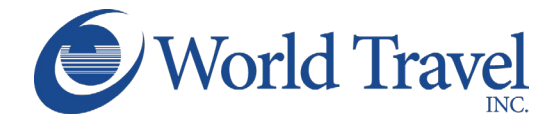

## Shop By Schedule:

- 1. Click the 'Shop by Schedule' tab. The 'Depart' button will be the default first choice.
- Click the 'Select' button to choose a departure train from the list displayed. That selection will appear above the 'Depart/Return' tab and the 'Return' tab will now be active. Click the 'Remove' button that appears to change the Depart train selection, if necessary.
- 3. Under the 'Depart/Return' tabs, (will auto-switch to 'Return') click the 'Select' button to choose a return train.

| Shop by Fares Shop by Schedule 1                                                                                                    |
|----------------------------------------------------------------------------------------------------|
| Depart Return                                                                                                    |
| I1:50a     → 02:47p     Direct     Business     2       Select       DEPART: WASHINGTON - UNION STATION TO NEW YORK-MOYNIHAN TRAIN HALL                                         |
| 2h 57m / THS 2164<br>(Amtrak) ≪ ♥                                                                                                    |
| Depart Return                                                                                                    |
| New York - Moynihan Train Hall - Thu, Nov 3                                                                                                    |
| Train Number Search QSorted By: Preference V<br>Displaying: 13 out of 13 results.<br>Previous 1 2 Next   All                                                                    |
| Image: Select     02:00p → 04:54p     Direct     Business     3       Image: Select     Select       DEPART: NEW YORK - MOYNIHAN TRAIN HALL TO       WASHINGTON - UNION STATION |
| 2h 54m / THS 2121<br>(Amtrak) ≪ ⇔                                                                                                    |

- 4. The itinerary will appear in the 'Selected Fare' box at the top of the screen.
- 5. Click 'View Fares' to reveal the available seat classes and fares.
- 6. Click 'Show all details' to reveal details of the depart and returns segments.

| Select | ed Fare                              |                                 |            |        |                        |
|--------|--------------------------------------|---------------------------------|------------|--------|------------------------|
| 4      | 11:50a → 02<br>Amtrak Acela 2164     | 2:47p D                         | irect      | 2h 57m | Remove ×<br>5 \$370.00 |
|        | 02:00p → 04<br>Amtrak Acela 2121     | E54p D                          | irect      | 2h 54m | Uiew Fares             |
|        | ROUND TRIP: WASH<br>NEW YORK - MOYNI | NGTON - UNION<br>HAN TRAIN HALL | STATION TO |        |                        |
|        |                                      |                                 |            |        | 6 Show all details v   |

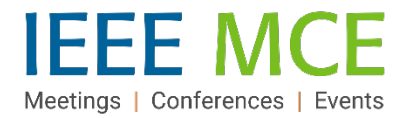

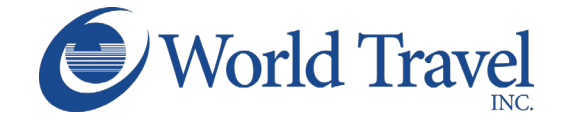

- 7. Click the 'Train details' down arrow on the Depart and Return segments to show segment details.
- 8. Click the fare amount button to select the seat class and to advance to the Review and Reserve screen.

| DEPART                              | Q                                  | Mon, Oct 31                       |        | Hide details $\scriptscriptstyle \wedge$ |
|-------------------------------------|------------------------------------|-----------------------------------|--------|------------------------------------------|
| Mon, Oct 31                         |                                    |                                   |        |                                          |
| 11:50a V<br>02:47p N<br>H           | VASHINGTON<br>NEW YORK - N<br>HALL | - UNION STATION<br>IOYNIHAN TRAIN | 2h 57m | Amtrak Acela THS 2164  ≰×⇔<br>7          |
| RETURN                              | Q                                  | Thu, Nov 3                        |        | Train details ~                          |
|                                     |                                    |                                   |        |                                          |
| Fare Optio                          | ns                                 | Refundable                        |        | 8                                        |
| Acela Busir<br>Business (k<br>Rules | ness (KD) / Ace<br>KD)             | la<br>Yes<br>Fees may apply       |        | \$370.00                                 |
| Acela Busir<br>Seat (KD) /          | Acela First                        | Yes                               |        | \$512.00                                 |

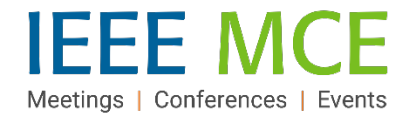

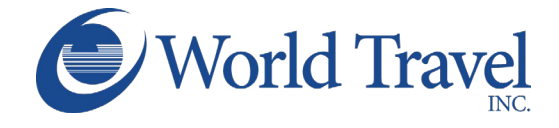

#### **Review and Reserve a Train Trip**

- 1. Review the 'Trains' and 'Passenger Information' on this page. Use the 'Back' button at the bottom of the page for necessary train changes. Use the Passenger Information 'Edit' button for profile updates.
- 2. Enter any Rewards Program details, if applicable.
- 3. Select a ticket delivery preference.
- 4. Review the price summary and select a method of payment (add a credit card here, as necessary.)
- 5. Click the 'Back' button to make trip changes or the 'Reserve Train and Continue' button to confirm the reservation.

| where to spend or save |
|------------------------|
|                        |
|                        |
|                        |
|                        |
|                        |
|                        |
|                        |
|                        |
|                        |
|                        |
|                        |
|                        |

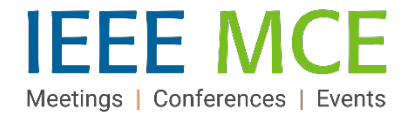

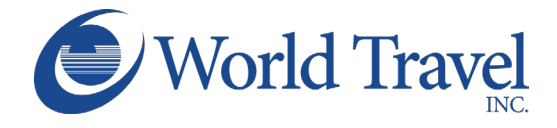

#### Finalize Your Trip - Review Travel Details

- 1. Review the Trip Overview section to confirm your selections and use the 'Edit' button to make changes.
- 2. Add a Description of the trip using the "Edit" button, if desired.
- 3. Add a car or hotel from this screen, if desired.
- 4. Review the Reservations details for all trip sections and add the trip to an itinerary from this section.
- 5. Click 'Next' to continue the reservation process, or 'Cancel Trip' to exit the process.

|                                                                                              | Travel Details                                                                                                    |
|----------------------------------------------------------------------------------------------|----------------------------------------------------------------------------------------------------|
| Finalize Trip<br>Review Travel Details<br>Enter Trip Information<br>Submit Trip Confirmation | 1       Trip Name: Trip from NYP to WAS (Edt)         Print therary       Start Date: December 19, 2022         Email therary       Start Date: December 22, 2022         Created: December 08, 2022, Lorri Cornett         (Modified: December 08, 2022)         2       Description: (No Description Available) (Edt)         Agency Record Locator: N0910V         Passengers: Sherry Russ Sills         Total Estimated Cost: \$280.00 USD (Details) |
| RESERVATIONS<br>Monday, December 19, 2                                                       | 1022                                                                                                    |
| 4 Train N<br>Station, Do<br>Palmetto 89<br>Add to your Itin                                  | New York - Moynihan Train Hall, NY to Washington - Union<br>C<br>herary                                                                                                    |
| purchase or has depos                                                                        | sit required will not be cancelled.                                                                                                    |

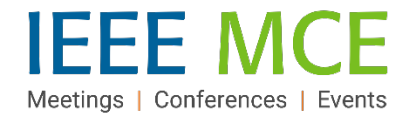

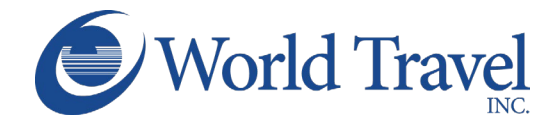

#### **Enter Trip Booking Information**

- 1. The Trip Name will populate automatically, but details can be added in the Trip Description, if desired.
- 2. Add a Comment to the Travel Agent to share information, being careful that your comment does not unnecessarily appear as a request for additional services, as they may incur a fee.
- 3. Add an email recipient to share the confirmation with another person.
- 4. If a Tripit user, select an option on this screen.
- 5. Note the deadline for confirming the reservation.
- 6. Use the bottom button selections to manage the reservation process. If ready to purchase, click "Next."

|   | TRIP SUMMARY  Finalize Trip  Review Travel Details Enter Trip Information Submit Trip Confirmation | Trip Booking Information         The trip name and description are for your record keeping convenience. If you have any special requests for the travel agent, please enter them into the agent comments section.         Trip Name         This will appear in your upcoming trip list.         Trip from NYP to WAS |  |
|---|----------------------------------------------------------------------------------------------------|----------------------------------------------------------------------------------------------------|--|
|   | 2                                                                                                  | Comments for the Travel Agent (optional)<br>Special Requests may incur a higher service fee.<br>Send my email confirmation to:<br>HTML OPlain-text                                                                                                    |  |
| 4 | Share trip destination and dates with your Triplt Connection<br>Make this trip private             | s and Groups.                                                                                                    |  |
| 5 | You may HOLD this reservation until: 12/09/2022 11:                                                | O0 pm Eastern         Display Trip         Hold Trip         << Previous                                                                                                    |  |

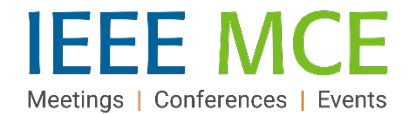

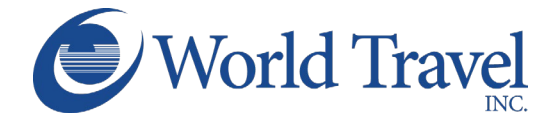

Display Trip << Previous Purchase Ticket>> Cancel Trip

## **Purchase Ticket**

- 1. Review the Trip Overview section to confirm final selections and details.
- 2. Select from the bottom button options to review previous screens (to make changes,) purchase the ticket or cancel the trip.

| TRIP SUMMARY                                                                                                | inp Confirmation                                                                                                    |
|----------------------------------------------------------------------------------------------------|----------------------------------------------------------------------------------------------------|
| Finalize Trip                                                                                               | To COMPLETE BOOKING, please press the "Purchase Ticket" Button after reviewing this page.<br>To CANCEL, press the Cancel button. |
| <ul> <li>Review Travel Details</li> <li>Enter Trip Information</li> <li>Submit Trip Confirmation</li> </ul> | 1 TRIP OVERVIEW                                                                                                    |

2

CONCUR TRAVEL QUICK START GUIDE-IEEE EMPLOYEES - 12.07.2022

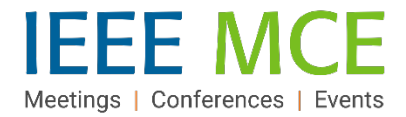

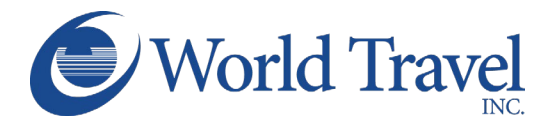

# **Travel Program Resources**

| World Travel Inc. / Concur Travel                                                                                                    | IEEE                                                                                                    |
|----------------------------------------------------------------------------------------------------|----------------------------------------------------------------------------------------------------|
| Concur Travel Online Booking Tool:<br>Technical Support (via World Travel)<br>Chat Option: Click in the center box on the<br>"Company Notes" tab of the Concur Travel<br>homepage<br>Phone: +18002214730<br>Email: Onlinehelp@worldtravelinc.com | <ul> <li>IEEE Travel Program Page</li> <li>For a full overview of the travel program and its resources, including:</li> <li>Concur Travel FAQs</li> <li>Concur Travel Quick Reference Guide - Employee</li> <li>Concur Travel Quick Reference Guide - Volunteer/Member</li> <li>Travel Arranger Quick Reference Guide</li> </ul> |
| World Travel – Booking Agents &<br>Emergency Support (24/7)<br>+1 800 879 4333 (US & Canada)<br>+1 717 556 1100 (Elsewhere)<br>IEEE Account Pseudo Code 2UØF <i>(if requested)</i>                                                               | IEEE Travel Program Operations<br>Sherry Russ Sills, Director, Event<br>Operations<br>IEEE Meetings, Conferences, & Events<br>(MCE)<br>+1 732 562 3980<br>Email: <u>mce-services@ieee.org</u>                                                                                                    |
| Online Resources         For videos, PDFs, webinars and more         Concur & World Travel Self-Service         Dashboard         Concur Travel Training (ongoing schedule)         • Concur Travel Basics         • Tips & Tricks               | IEEE NextGen Expense Reimbursement<br>(Concur) General Inquiries:<br>Email: <u>nextgenexpense@ieee.org</u>                                                                                                    |